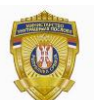

РЕПУБЛИКА СРБИЈА МИНИСТАРСТВО УНУТРАШЊИХ ПОСЛОВА Сектор за аналитику, телекомуникационе и информационе технологије Одељење за информациону безбедност Одсек за сертификациони систем

# Упутство за инсталирање СА сертификата

## Инсталација сертификата

### Поступак инсталације Root CA сертификата

MUPCARoot сертификат се инсталира тако што се два пута кликне на фајл у коме је RootCA сертификат. Потом се отвара фајл сертификата

| Certificate                                                                                                    |
|----------------------------------------------------------------------------------------------------|
| General Details Certification Path                                                                                  |
| Certificate Information                                                                                             |
| This certificate is intended for the following purpose(s):<br>• All issuance policies<br>• All application policies |
| Issued to: MUPCA Root                                                                                               |
| Issued by: MUPCA Root<br>Valid from 27. 2, 2010 to 27. 2, 2030                                                      |
| Install Certificate Issuer <u>S</u> tatement<br>Learn more about <u>certificates</u>                                |
| ОК                                                                                                    |

Слика 1.

Кликнути на дугме «Install Certifikate» и отвара се прозор као на слици 2.

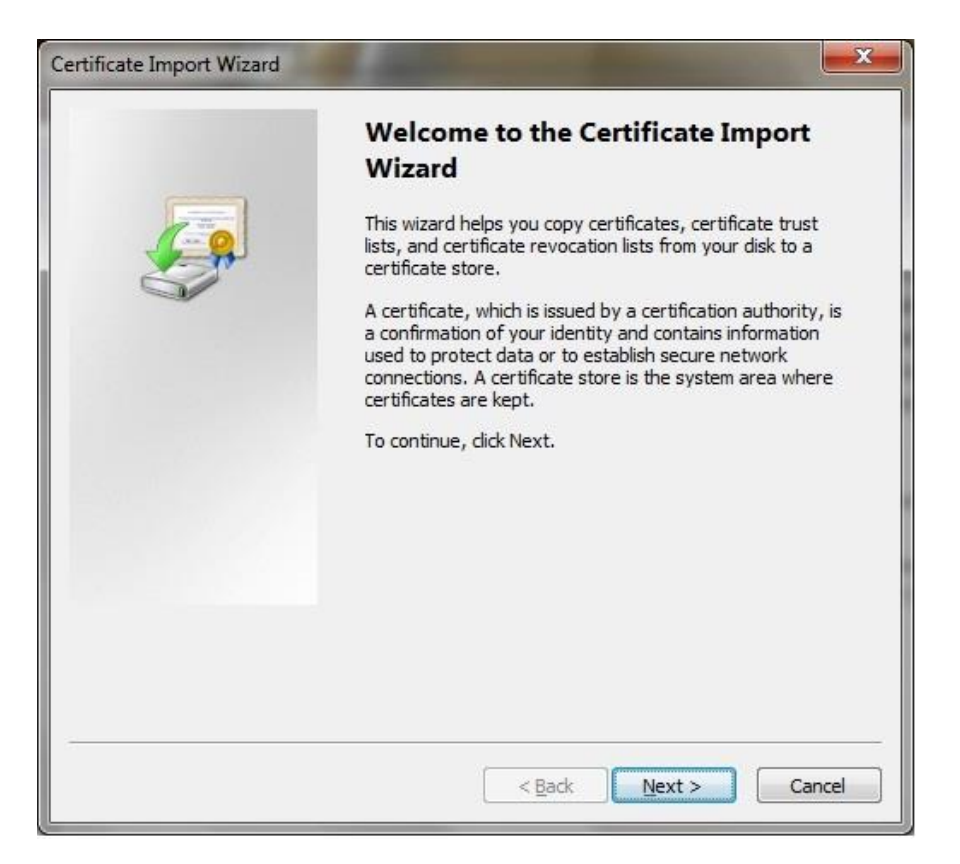

Слика 2.

#### Кликнути на «Next»

| incate import means                                |                                                           |
|----------------------------------------------------|-----------------------------------------------------------|
| Certificate Store                                  |                                                           |
| Certificate stores are system ar                   | eas where certificates are kept.                          |
| Windows can automatically sele<br>the certificate. | ct a certificate store, or you can specify a location for |
| Automatically select the c                         | certificate store based on the type of certificate        |
| Place all certificates in the                      | e following store                                         |
| Certificate store:                                 |                                                           |
|                                                    | Browse                                                    |
|                                                    |                                                           |
|                                                    |                                                           |
|                                                    |                                                           |
|                                                    |                                                           |
|                                                    |                                                           |
| Learn more about <u>certificate stores</u>         |                                                           |
|                                                    |                                                           |
|                                                    |                                                           |
|                                                    |                                                           |
|                                                    |                                                           |

Слика 3.

Изабрати опцију «Place all certificates in following store» и притиснути «Browse». Отвара се дијалог

|                                                                                                    | le certificate store you want to use.                                                          |
|----------------------------------------------------------------------------------------------------|------------------------------------------------------------------------------------------------|
|                                                                                                    | Personal<br>Trusted Root Certification Authorities<br>Registry<br>Local Computer<br>Smart Card |
| Imin ■<br>Imin ■<br>Imin | Enterorise Trust                                                                               |

Слика 4.

У новоотвореном дијалогу прво означити «Show physical stores», а потом испод «Trusted Root Certification Authorities» изабрати «Local Computer» и кликнути на «OK». Дијалог «Select certificate store» се затвара.

**НАПОМЕНА:** Уколико немате понуђену опцију «Local Computer» тада одабрати опцију «Registry» и притиска се «OK».

| Certificate     | Store                                                                                         |
|-----------------|-----------------------------------------------------------------------------------------------|
| Certifi         | cate stores are system areas where certificates are kept.                                     |
| Windo<br>the ce | ws can automatically select a certificate store, or you can specify a location for rtificate. |
| 0               | Automatically select the certificate store based on the type of certificate                   |
| ۲               | Place all certificates in the following store                                                 |
|                 | Certificate store:                                                                            |
|                 | Trusted Root Certification Authorities \Local Computer Browse                                 |
| Learn more      | about <u>certificate stores</u>                                                               |
|                 | < Back Next > Cance                                                                           |

Слика 5.

#### Кликнути на «Next»

| Certificate Import Wizard |                                                                                                    | ×                                               |  |  |
|---------------------------|----------------------------------------------------------------------------------------------------|-------------------------------------------------|--|--|
|                           | Completing the Certificate Import<br>Wizard<br>The certificate will be imported after you click Finish.<br>You have specified the following settings: |                                                 |  |  |
|                           | Certificate Store Selected<br>Content                                                                                                    | d by User Trusted Root Certifica<br>Certificate |  |  |
|                           | ٠ [[]]                                                                                                    | •                                               |  |  |
|                           |                                                                                                    |                                                 |  |  |
|                           | < <u>B</u> ack                                                                                                    | Finish Cancel                                   |  |  |

Слика 6.

#### Кликнути на «Finish» и појављује се порука

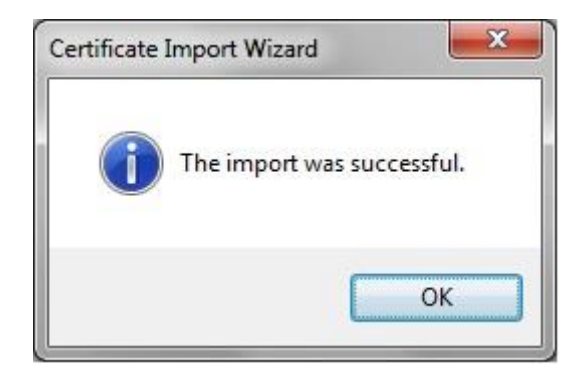

Слика 7.

#### На исти начин се инсталира MUPCARoot3 и MUPRootCA4.

#### Поступак инсталације Intermediate CA сертификата

Након инсталирања MUPCARoot сертификата, инсталира се MUPCAGradjani сертификат и то тако што се два пута кликне на фајл у коме је MUPCAGradjani сертификат. Потом се отвара фајл сертификата

| Certificate                                                        | x |
|--------------------------------------------------------------------|---|
| General Details Certification Path                                 | _ |
| Certificate Information                                            | - |
| This certificate is intended for the following purpose(s):         |   |
| All application policies                                           |   |
|                                                                    |   |
|                                                                    |   |
|                                                                    |   |
| Issued to: MUPCA Gradjani                                          |   |
| Issued by: MUPCA Root                                              |   |
| Valid from 27. 2. 2010 to 27. 2. 2020                              |   |
|                                                                    |   |
|                                                                    |   |
| Install Certificate Issuer Statement Learn more about certificates |   |
|                                                                    |   |
| OK                                                                 |   |
|                                                                    |   |

Слика 8.

Кликнути на дугме «Install Certifikate» и отвара се прозор

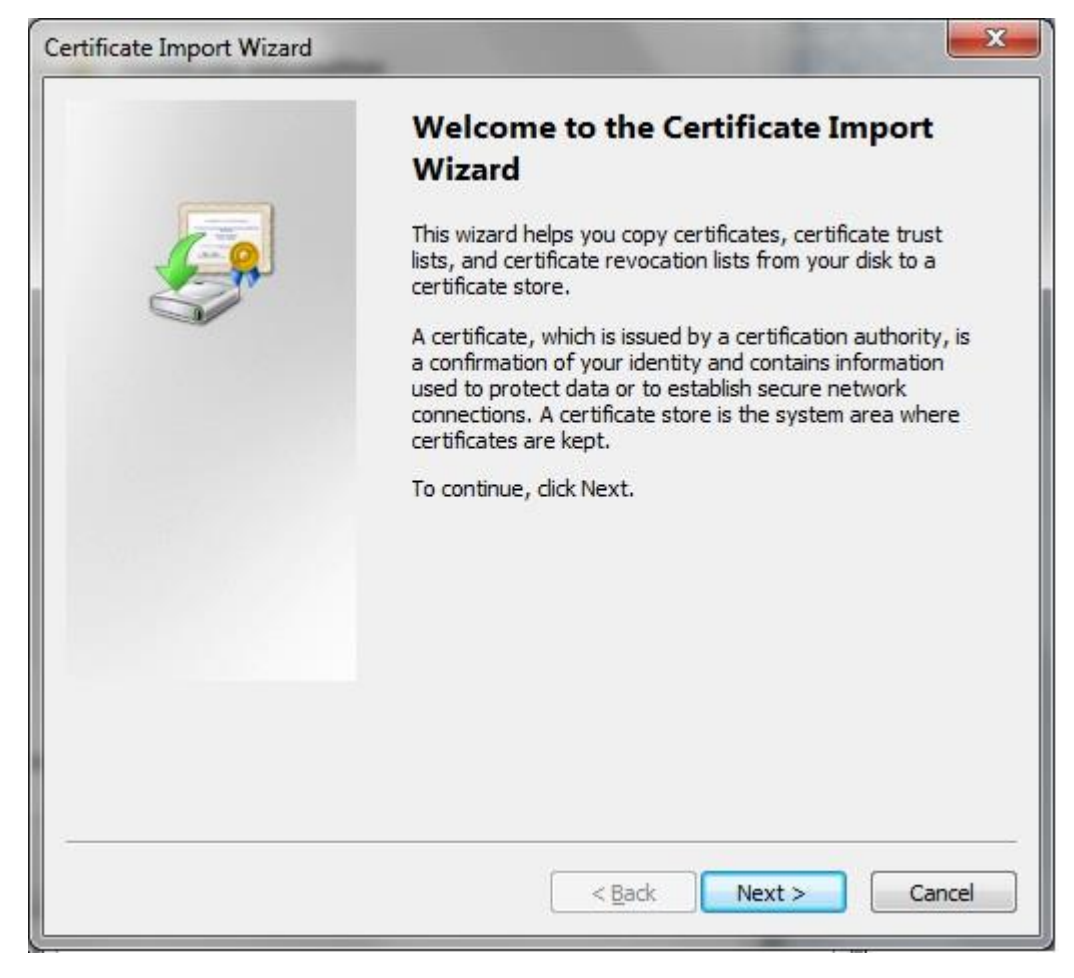

Слика 9.

Кликнути на «Next»

| Certificate St       | ore                                                                                |            |
|----------------------|------------------------------------------------------------------------------------|------------|
| Certifica            | te stores are system areas where certificates are kept.                            |            |
| Window:<br>the certi | ; can automatically select a certificate store, or you can specify a lo<br>ficate. | cation for |
| © A                  | tomatically select the certificate store based on the type of certific             | ate        |
| <u> </u>             | ace all certificates in the following store                                        |            |
| С                    | ertificate store:                                                                  |            |
|                      | B <u>r</u>                                                                         | owse       |
|                      |                                                                                    |            |
| earn more a          | bout certificate stores                                                            |            |
|                      |                                                                                    |            |
|                      |                                                                                    |            |
|                      |                                                                                    | Connel     |
|                      | < Back Next >                                                                      | Cance      |

Слика 10.

Изабрати опцију «Place all certificates in following store» и кликнути на «Browse». Отвара се дијалог

| ÷  | Enterprise | Trust            |          |          |    |
|----|------------|------------------|----------|----------|----|
| ÷- | Intermedia | ate Certifica    | tion Aut | horities | 1  |
|    | Regist     | гу               |          |          | -  |
|    | Group      | Policy           |          |          |    |
|    | - Eocal (  | Computer         |          |          |    |
| 4  | Trusted Pi | ihlishers<br>III |          | -        | P. |

Слика 11.

У новоотвореном дијалогу прво означите «Show physical stores», а потом се испод «Intermediate Certification Authorities» изабрати «Local Computer» и кликнути на се «OK». Дијалог «Select certificate store» се затвара.

НАПОМЕНА: Уколико немате понуђену опцију «Local Computer» тада одабрати опцију «Registry» и притиска се «OK».

| Certificat    | e Store                                                                                            |
|---------------|----------------------------------------------------------------------------------------------------|
| Cert          | ficate stores are system areas where certificates are kept.                                        |
| Wind<br>the d | ows can automatically select a certificate store, or you can specify a location for<br>ertificate. |
| C             | Automatically select the certificate store based on the type of certificate                        |
|               | Place all certificates in the following store                                                      |
|               | Certificate store:                                                                                 |
|               | Intermediate Certification Authorities\Local Computer Browse                                       |
| Learn mo      | e about <u>certificate stores</u>                                                                  |
|               | < <u>B</u> ack Next > Cance                                                                        |

Слика 12.

Кликнути на «Next»

| Certificate Import Wizard |                                                                                                    | ×                                     |  |
|---------------------------|----------------------------------------------------------------------------------------------------|---------------------------------------|--|
|                           | Completing the Certificate Import<br>Wizard<br>The certificate will be imported after you click Finish.<br>You have specified the following settings: |                                       |  |
|                           | Certificate Store Selected by User<br>Content                                                                                                    | Intermediate Certifica<br>Certificate |  |
|                           | <                                                                                                    | •                                     |  |
|                           |                                                                                                    |                                       |  |
|                           | < <u>B</u> ack                                                                                                    | Finish Cancel                         |  |

Слика 13.

Кликнути на «Finish» и појављује се порука

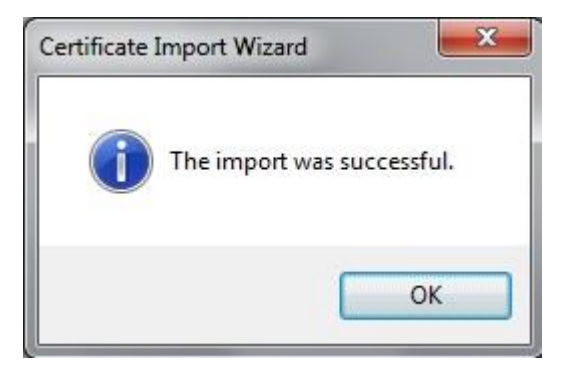

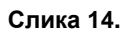

Кликом на «**ОК**» инсталација је завршена.

На исти начин се инсталира MUPCAGradjani3 и MUPGradjaniCA4.